# COMPLETAR EPICRISIS

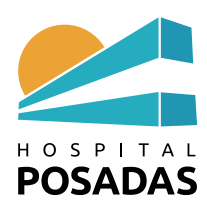

## H.- <u>COMPLETAR EPICRISIS</u>

1.- Abrir Expediente Clínico Electrónico y hacer Click sobre el sector donde el paciente está internado

| 🛥 Hospital Posadas 🛛 🗙 🏹 Tasy                                      | × 🔥 Mi unidad - Google Drive          | 🗙 📔 MT 2023 - Hojas de cálculo de         | G 🗙 🛛 🚺 (1) WhatsApp | ×   +            | ~ - 0 ×                                 |
|--------------------------------------------------------------------|---------------------------------------|-------------------------------------------|----------------------|------------------|-----------------------------------------|
| ← → C 🔒 his.hospitalposadas.gob.ar/#/                              |                                       |                                           |                      |                  | • 🖻 🖈 🔲 🌖 :                             |
| 🚱 Posgrados UBA 🖬 yahoo 🚹 CENSO EMA 🚹 HNAP                         | 10 OCTUBRE 2022 🚹 UGI 🚹 PASE neurocii | rugia 🗧 PASE DE SALA - cir 🚹 PASE         | DE SALA URO          |                  |                                         |
| <b>E Tasy</b> Expediente Clínico EL ×                              |                                       |                                           |                      | 🔘 SILVIA CRISTIN | IA BACIGALUPO 👻 🛈 👻 👔                   |
|                                                                    |                                       |                                           |                      |                  |                                         |
| Q Buscar paciente                                                  |                                       |                                           |                      |                  |                                         |
| -                                                                  |                                       |                                           |                      |                  |                                         |
| ✓ Sectores de internación                                          |                                       |                                           |                      |                  |                                         |
| HNAP - PBA Salud Mental Internacion                                |                                       |                                           |                      |                  |                                         |
| HNAP - PBA Aislamiento Respiratorio Pediat                         |                                       |                                           |                      |                  |                                         |
| HNAP – 1°H Recupop Adultos                                         |                                       |                                           |                      |                  |                                         |
| HNAP – 1°H UCO                                                     |                                       |                                           |                      |                  |                                         |
| HNAP - 2°A UTIP                                                    |                                       |                                           |                      |                  |                                         |
| HNAP - 2°C Unidad de terapia intensiva Adul                        |                                       |                                           |                      |                  |                                         |
| HNAP - 2°C Unidad de terapia intensiva Adul                        |                                       |                                           |                      |                  |                                         |
| HNAP - 2°D Unidad de terapia intensiva Adu                         |                                       |                                           |                      |                  |                                         |
| HNAP - 3°C Cuidados Intermedios Adultos                            |                                       |                                           |                      |                  |                                         |
| HNAP - 3°D Cuidados Intermedios adultos                            |                                       |                                           |                      |                  |                                         |
| HNAP - 4°A Cuidados Intermedios Pediatricos                        |                                       |                                           |                      |                  |                                         |
| HNAP - 4°B Onco Hematologia Pediatrica                             |                                       |                                           |                      |                  |                                         |
| HNAP - 4°C Cuidados Intermedios Adultos                            |                                       |                                           |                      |                  |                                         |
| HNAP - 4°D Cuidados Intermedios Adultos                            |                                       |                                           |                      |                  |                                         |
| HNAP - 5°A Cuidados Criticos Pediatricos Cr                        |                                       |                                           |                      |                  |                                         |
| HNAP - 5°A Cuidados Intermedios Pediatricos                        |                                       |                                           |                      |                  |                                         |
| HNAP - 5°A RCVA                                                    |                                       |                                           |                      |                  |                                         |
|                                                                    |                                       |                                           |                      |                  |                                         |
| Philips Clinical Informatics Aviso de Privacidad y Términos de Uso | Hospital                              | Nacional Profesor Aleiandro Posadas WTASY | 3 071820 155         |                  | 18 abr. 2023 9:25 UTC (-03:00)          |
| Escribe aquí para buscar                                           | H 💽 🧮 🕿 💷 🗷                           | 9                                         |                      | ☐ 19°C Soleado   | へ 聖 句》) ESP 09:25<br>18/4/2023 <b>2</b> |

2.- Seleccionar el paciente y hacer click sobre Selecciona la atención

| Tasv Expediente Clínico El., ×                              |                 |               |                                 |             |                                 | A CRISTINA BACIGALUPO 🝷 🕕 🔹       |
|-------------------------------------------------------------|-----------------|---------------|---------------------------------|-------------|---------------------------------|-----------------------------------|
| ······,                                                     |                 | _             |                                 | _           |                                 |                                   |
| Q Buscar paciente                                           |                 |               |                                 |             |                                 |                                   |
|                                                             |                 | <i>c. 111</i> |                                 |             |                                 |                                   |
| <ul> <li>HNAP - 3°C Cuidados Intermedios Adultos</li> </ul> | Pacientes del   | Gestiór       | n nutric Instrucciones Ges      | tión de SAE |                                 |                                   |
|                                                             | Da cientes de   | leaster -     |                                 |             |                                 |                                   |
|                                                             | Pacientes de    | t sector t    |                                 |             |                                 | Selecciona la atención Reporte    |
| 1                                                           | C Catatura      | C             | Deviante                        | C.J.,J      | Média                           | Diana fatina                      |
|                                                             | Estatus         | Uahl 2001     | VATALIA VANINA POMANO           | 26a.9m.7d   | Medico     Dr. Haertel          | > Diagnostico                     |
|                                                             |                 | Hab13C02      | MARIA GABRIELA MUZOGI U         | 50a 7m 16d  | medico de prueba                | Examen ginecológico (general) (de |
|                                                             |                 | Hab3 3C10     | IRMA PRIDA                      | 83a 2m      | Médico Anestesista              | Examen ginecologico (general) (de |
|                                                             |                 | Hab3 3C11     | IVANA ELIZABETH MACIEL          | 41a 5m 9d   | Médico Anestesista              |                                   |
|                                                             |                 | Hab4 3C14     | BLANCA ROMINA GONZALEZ          | 41a 11m 21d | MARTA MARIA BELEN CICARONE      | Bocio multinodular no tóxico      |
| •                                                           |                 | Hab4 3C15     | ALICIA GRACIELA LEGUIZAMON      | 35a 12d     | SERRANO LOURDES BERNADETTE      | boelo materio data no toneo       |
|                                                             |                 | Hab4 3C16     | ERIKA ISABEL LENCINA            | 48a 8m 15d  | Médico Anestesista              |                                   |
|                                                             |                 | Hab5 3C19     | MARCELO JOSE LAVIN              | 28a 3m 16d  | JUAN GUILLERMO MARCIALES URREGO |                                   |
|                                                             |                 | Hab5 3C20     | GUILLERMO ABRAHAM GOTTSCHALK CE | 39a 10m 7d  | RAISSA MACEDO FATEL             |                                   |
|                                                             |                 | Hab7 3C25     | FERNANDO OJEDA                  | 52a 3m 21d  | Médico Anestesista              |                                   |
|                                                             | -               |               |                                 |             |                                 |                                   |
| HNAP - 3'D Cuidados Intermedios adultos                     | Manhard         |               |                                 |             |                                 |                                   |
| HNAP - 4'A CUIDADOS INTERMEDIOS PEDIATRICOS                 | wostrar leyenda |               |                                 |             |                                 | Registros: 1 – 14 d               |
|                                                             |                 |               |                                 |             |                                 | Seleccionad                       |

3.- Hacer click en Diagnósticos y seleccionar la pestaña Diagnóstico de la Atención: AÑADIR

| 🔺 Hospital Posadas 🛛 🗙 😇 Tasy                                                                                                    | 🗙 🔥 Mi unidad - Google Drive 🛛 🗙 📔 MT 2023 - Hojas de cálculo de G 🗙 📔 🕕 (1) WhatsApp                                                                                                    | x   + v - 0 X                                                   |
|----------------------------------------------------------------------------------------------------|----------------------------------------------------------------------------------------------------|-----------------------------------------------------------------|
| ← → C                                                                                                    |                                                                                                    | • 论 ☆ 🔲 😒 🗄                                                     |
| Tasy       Expediente Clínico EL ×                                                                                                    | 10 OCTUBRE 2022 🖬 UGI 👔 PASE neurocrugia 🚍 PASE DE SALA - cir 👔 PASE DE SALA URO                                                                                                    | 🔕 SILVIA CRISTINA BACIGALUPO 👻 🕕 🗸                              |
| NATALIA VANINA ROMANO Atención<br>1751                                                                                                    | Fecha alta         Expediente         Sexo         Nacimiento         Edad         Sector - Cama           15/02/2023 18:21:06         1254441         Femenino         11/07/1996         26a 9m 7d         HNAP - 3°C Cuidados Interm | Entrada Nombre social DNI<br>15/02/2023 18:00:41 N/A 39761360 🛛 |
|                                                                                                    | Diagnóstico p Diagnósticos Procedimient Procedimient Diagnósticos                                                                                                    |                                                                 |
| <ul> <li>NATALIA VANINA ROMANO, (751)</li> <li>Motivo de Consulta   Enfermedad Actu</li> <li>Antecedentes</li> <li>Signos vitales y monitorización</li> <li>Examen F¿sico</li> <li>Diagnósticos</li> <li>CPOE</li> <li>Interconsulta</li> <li>Solicitud de Estudios</li> <li>Indicaciones</li> <li>Obstetricia/Nacimientos</li> <li>Resumen Electrónico del Paciente</li> <li>Procedimientos</li> <li>Enfermedad actual / Evolución</li> <li>Escalas e indices</li> <li>Resultados Laboratorio</li> <li>Resultados Laboratorio</li> <li>Resultados de ex¿menes</li> </ul> | Diagnósticos de la atención  Visualz Ambos Acciones del filtro   Su filtro no encontró ningún resultado.  Ariadr                                                                                                    | Diagnósticos del paciente                                       |
| Philips Clinical Informatics Aviso de Privacidad y Términos de Uso                                                                                                    | Hospital Nacional Profesor Alejandro Posadas WTASY 3.071820.155                                                                                                    | 18 abr. 2023 15:48 UTC (~03:00)                                 |
| 😤 🔎 Escribe aquí para buscar                                                                                                    | H 💽 🧮 🖻 🔳 🗴 🧿                                                                                                    | 6回 19℃ Soleado ヘ ⊑ 4》 ESP 18/4/2023 <b>1</b>                    |

#### 3.- Completar el formulario, GUARDAR y LIBERAR (es el diagnóstico de egreso)

| 🛥 Hospital Posadas 🛛 🗙 🖉 Tasy                                                              | 🗴 🔥 Mi unidad - Google Drive 🛛 x   🚼 MT 2023 - Hojas de cálculo de G: x   🛈 (1) WhatsApp x   +                                                                                                    | - 0 ×                  |
|--------------------------------------------------------------------------------------------|----------------------------------------------------------------------------------------------------|------------------------|
| ← → C 🌲 his.hospitalposadas.gob.ar/#/                                                      | ත් <b>vo</b>                                                                                                    | ☆ 🛯 🌖 :                |
| 🚱 Posgrados UBA 🔛 yahoo 🚹 CENSO EMA 🚹 HNAP 🚹                                               | 🖥 10 OCTUBRE 2022 🚦 UGI 🚦 PASE neurocirugia 🚍 PASE DE SALA - cir 🚦 PASE DE SALA URO                                                                                                    |                        |
| <b>Tasy</b> Expediente Clinico EL ×                                                        | SILVIA CRISTINA BACIGALUPO                                                                                                    | D • () •               |
| Atención<br>1751                                                                           | Fecha alta         Expediente         Sexo         Nacimiento         Edad         Sector - Cama         Entrada         Nombre social         DNI           15/02/2023 18:21:06         1254441         Femenino         11/07/1996         26a 9m 7d         HNAP - 3°C Cuidados Interm         15/02/2023 18:00:41         N/A         3976 | 1360 🛛 🕹               |
| <ul> <li>ΝΑΤΑΙ ΙΑ VANINA ROMANO. (1751)</li> </ul>                                         | Diagnóstico p Diagnósticos Procedimient Procedimient Diagnósticos                                                                                                    |                        |
| Motivo de Consulta   Enfermedad Actu-     Antecedentes     Signos vitales y monitorización | Diagnósticos de la atención Eliminar Inactivar Reportes - Cerrar Diagnósticos del pacient                                                                                                    | Liberar                |
| <ul> <li>Examen F¿sico</li> </ul>                                                          | A Principal C Definitivo                                                                                                    |                        |
| <ul> <li>Diagnósticos</li> </ul>                                                           | Tino de enfermedad Etiología (lacificación adicional Fecha del diagnóctico Fecha de inicio                                                                                                    |                        |
| CPOE                                                                                       |                                                                                                    |                        |
| Interconsulta                                                                              |                                                                                                    |                        |
| Solicitud de Estudios                                                                      | Fecha de fin Última manifestación Duración Período                                                                                                    |                        |
| Indicaciones                                                                               |                                                                                                    |                        |
| Obstetricia/Nacimientos                                                                    |                                                                                                    |                        |
| Resumen Electrónico del Paciente                                                           | Descripción de la enfermedad                                                                                                    |                        |
| Procedimientos                                                                             |                                                                                                    |                        |
| Enfermedad actual / Evolución                                                              |                                                                                                    |                        |
| Escalas e índices                                                                          |                                                                                                    |                        |
| Recetas                                                                                    | Creado por Silvia Cristina Bacigalupo el 18/04/2023 a las 15:51 (UTC-03:00)                                                                                                    |                        |
| Resultados Laboratorio                                                                     |                                                                                                    |                        |
| Resultados de ex¿menes                                                                     | Cancelar                                                                                                    | Guardar                |
|                                                                                            |                                                                                                    |                        |
| Philips Clinical Informatics Aviso de Privacidad y Términos de Uso                         | Hospital Nacional Profesor Alejandro Posadas WTASY 3.07.1820.155 18 abr. 2                                                                                                    | 023 15:52 UTC (-03:00) |
| Escribe aquí para buscar                                                                   | 퇴 💽 📄 📲 📲 🚺                                                                                                    | ESP 18/4/2023          |
|                                                                                            |                                                                                                    | 10/4/2023              |

#### A continuación:

#### 4.- Click en Resumen de alta/transferencia: AÑADIR

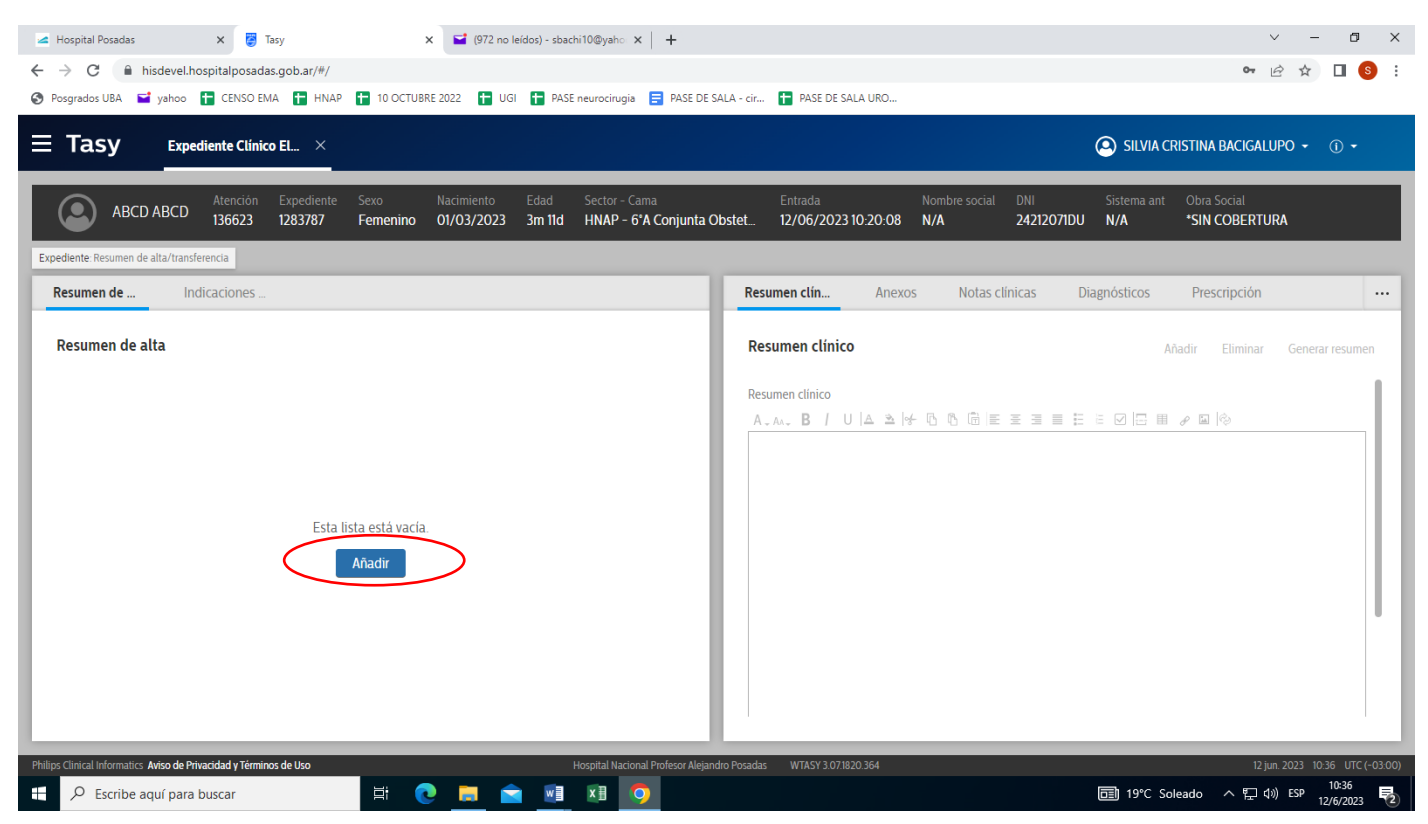

5- Completar formulario colocando la **Fecha de ingreso** correcta, seleccionar **Tipo de resumen** (Alta, Transferencia o Fallecimiento) y por último seleccionar la opción que corresponda en **Motivo de egreso**: **GUARDAR y LIBERAR** 

| 🛥 Hospital Posadas 🗙 😴 Tasy X 🗳 (972 no leídos) - sbachi 10@yaho 🗙 🕂                                                           | ∨ - Ø X                                                                                                    |
|----------------------------------------------------------------------------------------------------|----------------------------------------------------------------------------------------------------|
| ← → C 🔒 hisdevel.hospitalposadas.gob.ar/#/                                                                                     | 🕶 🖻 🛧 🔲 🧕 :                                                                                                    |
| 🔗 Posgrados UBA 📓 yahoo 🚹 CENSO EMA 🚼 HNAP 🚹 10 OCTUBRE 2022 🚹 UGI 🚹 PASE neurocirugia 🚍 PASE DE S                             | SALA - cir 🚹 PASE DE SALA URO                                                                                      |
| Expediente Clínico EL ×                                                                                                    | SILVIA CRISTINA BACIGALUPO + ① +                                                                                   |
| ABCD ABCD ABCD ABCD ABCD ABCD 323787 Femenino 01/03/2023 3m 11d HNAP - 6'A Conjunta C Expediente Resumen de alta/transferencia | Entrada Nombre social DNI Sistema ant Obra Social<br>Dbstet. 12/06/2023 10-20-08 N/A 24212071DU N/A "SIN COBERTURA |
| Resumen de Indicaciones                                                                                                    | Resumen clín Anexos Notas clínicas Diagnósticos Prescripción ···                                                   |
| Resumen de alta Eliminar Inactivar Reportes - Cerra Liberar                                                                    | Resumen clínico Añadir Eliminar Generar resumen                                                                    |
| Fecha de ingreso         Fecha de egresso           12/06/2023 10:37:24         III ©           * Profesional         III ©    | Resumen clinico<br>A - AA- B / U   Δ ⊅   ≁ ® ® ® @ E Ξ Ξ Ε Ε ☑   □ 田 ≁ ⊑   令                                       |
| 861 BACIGALUPO SILVIA CRISTINA Q                                                                                               |                                                                                                    |
| * Tipo de resumen                                                                                                    |                                                                                                    |
| Alta Transferencia externa Transferencia interna Fallecimiento                                                                 |                                                                                                    |
| Philips Clinical Informatics Aviso de Privacidad y Términos de Uso Hospital Nacional Profesor Alejan                           | dro Posadas WTASY 3.07.1820.364 12 jun. 2023 10.37 UTC (-03.00)                                                    |
| 🕂 🔎 Escribe aquí para buscar 🗮 💽 📄 🖻 🕅 🧕                                                                                       | 园 19℃ Soleado へ 早 4% ESP 12/6/2023 <b>長</b>                                                                        |

6.- A continuación en el campo de la derecha hacer click sobre Añadir para escribir el resumen de alta.

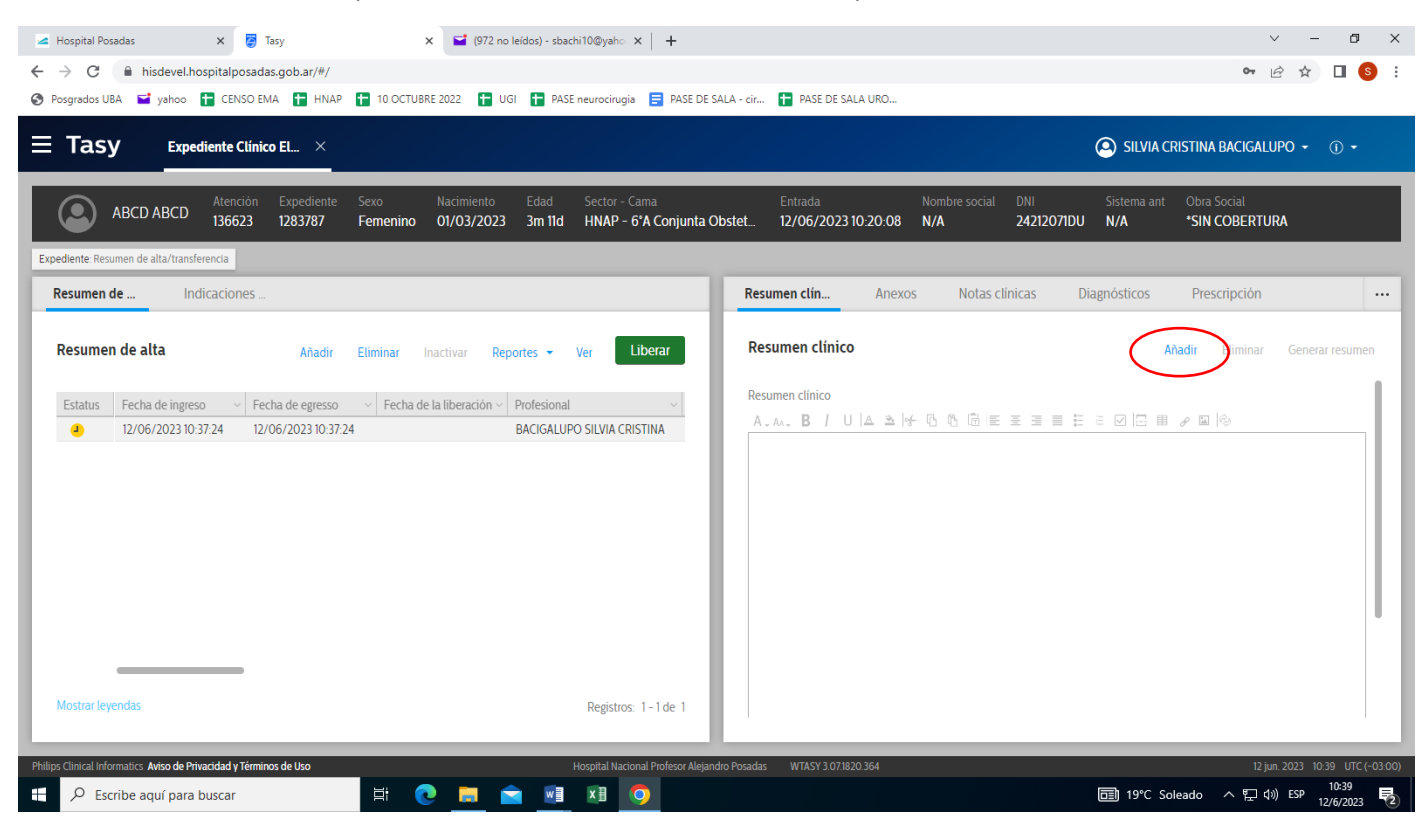

#### 7.- Al finalizar Guardar

| ✓ Hospital Posadas x 	 Tasy x 	 (972 no leidos) - sbachi10@yaho x +                                                                                                    | v – œ ×<br>⇔ ⊮ ☆ □ § :                                                                                                    |
|----------------------------------------------------------------------------------------------------|----------------------------------------------------------------------------------------------------|
| O Posgrados UBA                                                                                                    | SALA - cir 🚹 PASE DE SALA URO                                                                                             |
| Atención Expediente Sevo Nacimiento Edad Sector - Cama                                                                                                    | Entrada Nombre social DNI Sistems ant Obra Social                                                                         |
| ABCD ABCD 136623 1283787 Femenino 01/03/2023 3m 11d HNAP - 6'A Conjunta (                                                                                                    | Obstet 12/06/2023 10-20:08 N/A 2421207IDU N/A "SIN COBERTURA                                                              |
| Expediente resumen de alta/transferencia Resumen de Indicaciones                                                                                                    | Resumen clín Anexos Notas clínicas Diagnósticos Prescripción ···                                                          |
| Resumen de alta Añadir Eliminar Inactivar Reportes - Ver Liberar                                                                                                    | Resumen clínico Añadir Generar resumen                                                                                    |
| Estatus       Fecha de ingreso       Fecha de egresso       Fecha de la liberación       Profesional         I2/06/2023 10 37:24       12/06/2023 10 37:24       BACIGALUPO SILVIA CRISTINA                                                                                                    | Resumen clínico<br>A.M.B / U A A I O 低 信 座 王 田 区 田 P 田 II<br>dhhasdlhasdl                                                 |
| Mostrar leyendas Registros: 1-1 de 1 Philips Clinical Informatics: Aviso de Privaddad y Terminos de Uso Hospital Nacional Profesor Akijan Philips Clinical Informatics: Aviso de Privaddad y Terminos de Uso Philips Clinical Informatics: Aviso de Privaddad y Terminos de Uso Philips Clinical Informatics: Av | Cancelar Guardar<br>ndro Posadas WTASY 3.071820.364 12 jun. 2023 10.40 UTC (~03.00)<br>미리 19*C Soleado 수 된 40 ES 10.40 ES |

#### 8.- Por último Liberar en el campo de la izquierda

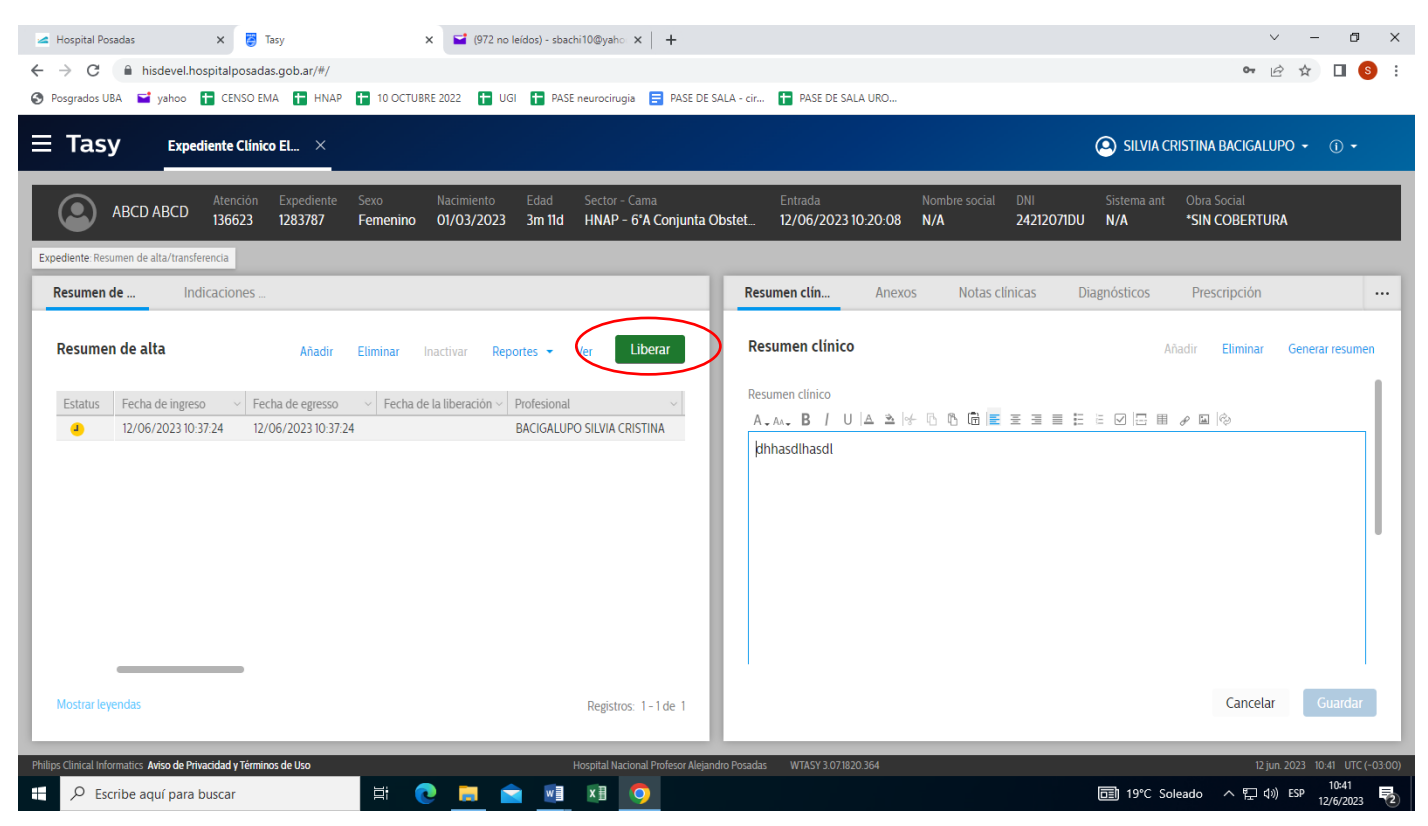

#### 9.- Confirmar Liberar

| 🔺 Hospital Posadas 🛛 🗴 😨 Tasy 🗙 😭 (972 no leidos) - sbachi 1                                     | O@yaho ×   +                                                                                             | ∨ - Ø X                                       |
|--------------------------------------------------------------------------------------------------|----------------------------------------------------------------------------------------------------|-----------------------------------------------|
| ← → C 🔒 hisdevel.hospitalposadas.gob.ar/#/                                                       |                                                                                                    | 🕶 🖻 🖈 🔲 🙆 🗄                                   |
| 📀 Posgrados UBA 🖬 yahoo 🚹 CENSO EMA 🚹 HNAP 🚹 10 OCTUBRE 2022 📑 UGI 🚼 PASE ne                     | urocirugia 🗧 PASE DE SALA - cir 🚹 PASE DE SALA URO                                                       |                                               |
| <b>E Tasy</b> Expediente Clínico EL ×                                                            |                                                                                                    | SILVIA CRISTINA BACIGALUPO + ① +              |
| ABCD ABCD 136623 1283787 Femenino 01/03/2023 3m 11d                                              | Sector - Cama Entrada Nombre social DNI<br>HNAP - 6°A Conjunta Obstet 12/06/2023 10:20:08 N/A 24212071DU | Sistema ant Obra Social<br>N/A *SIN COBERTURA |
| Expediente: Resumen de alta/transferencia                                                        |                                                                                                    |                                               |
| Resumen de Indicaciones                                                                          | Resumen clín Anexos Notas clínicas Di                                                                    | agnósticos Prescripción                       |
| Resumen de alta Añadir Eliminar Inactivar Reportes - Ve                                          | r Liberar Resumen clínico                                                                                | Añadir Eliminar Generar resumen               |
| Estatus Fecha de ingreso - Fecha de egresso - Fecha de la liberación - Prof                      | Confirmación                                                                                             |                                               |
| <ul> <li>12/06/2023 10:37:24</li> <li>12/06/2023 10:37:24</li> <li>BAC</li> <li>2Dese</li> </ul> | a liberar el registro?                                                                                   |                                               |
| Mostrar leyendas                                                                                 | Registros: 1-1 de 1                                                                                      | Cancelar Guardar                              |
| Divilier Clinical Informative Avien do Drivacidad y Términes do Llen                             | trittal Nacional Professor Melandro Dosadar WTASY 3 071020 364                                           | 12 iun 2023 10.44 - UTC (- 02.00)             |
| H P Escribe aguí para buscar                                                                     |                                                                                                    | [2]01.2023 1041 0FC (0500)                    |
| 🛨 🖓 Escribe aquí para buscar 🛛 🖃 💽 📃 🔛                                                           |                                                                                                    | □□ 19℃ Soleado ヘ 口 印) ESP 12/6/2023 2         |

#### 10.- Se abre el cuadro con la pregunta ¿Desea generar alta médica? Ok

| 🔺 Hospital Posadas 🗙 🍯 Tasy X 🖬 (972 no leídos) -                           | sbachi10@yaho ×   +                                                                      | ~ - 0 ×                                                            |
|-----------------------------------------------------------------------------|------------------------------------------------------------------------------------------|--------------------------------------------------------------------|
| ← → C                                                                       |                                                                                          | 🕶 🖻 🖈 🔲 🔕 🗄                                                        |
| 🔗 Posgrados UBA 🖬 yahoo 🚹 CENSO EMA 🚹 HNAP 🚹 10 OCTUBRE 2022 🚹 UGI 🚹        | PASE neurocirugia 🗧 PASE DE SALA - cir 🚹 PASE DE SALA URO                                |                                                                    |
| Expediente Clínico EL ×                                                     |                                                                                          | 🕒 SILVIA CRISTINA BACIGALUPO 👻 🕕 🗸                                 |
| ABCD ABCD 136623 1283787 Femenino 01/03/2023 3m                             | Sector - Cama Entrada Nombre sc<br>Id HNAP - 6'A Conjunta Obstet 12/06/2023 10:20:08 N/A | ccial DNI Sistema ant Obra Social<br>24212071DU N/A *SIN COBERTURA |
| Expediente: Resumen de alta/transferencia                                   |                                                                                          |                                                                    |
| Resumen de Indicaciones                                                     | Resumen clín Anexos No                                                                   | tas clínicas Diagnósticos Prescripción …                           |
| Resumen de alta Añadir Eliminar Inactivar Reportes                          | Ver Liberar Resumen clínico                                                              | Añadir Generar resumen                                             |
| Estatus Fecha de ingreso - Fecha de egresso - Fecha de la liberación - Prof | Confirmación                                                                             |                                                                    |
| 12/06/2023 10:37:24 12/06/2023 10:37:24 12/06/2023 10:41:48 BAC             | ¿Desea generar alta médica?                                                              |                                                                    |
| Mostrar leyendas                                                            | Registros: 1-1 de 1                                                                      |                                                                    |
|                                                                             |                                                                                          |                                                                    |
| Philips Clinical Informatics Aviso de Privacidad y Términos de Uso          | Hospital Nacional Profesor Alejandro Posadas WTASY 3.07.1820.364                         | 12 jun. 2023 10:41 UTC (-03:00)                                    |
| 🖶 🔎 Escribe aquí para buscar 🛛 🗮 💽 📃 💼                                      |                                                                                          | ा 19°C Soleado へ 문 (小) ESP 10:41<br>12/6/2023                      |

### 11.- Si lo desea puede incluir alguna Observación y confirmar alta médica: **Ok**

| 🛥 Hospital Posadas 🛛 🗙 👸 Tasy 🗙                                                                                        | 🖬 (972 no leídos) - sbachi10@yaho 🗙 📔 🕇                                                                       |                              | ✓ - ∅ ×                                       |
|----------------------------------------------------------------------------------------------------|----------------------------------------------------------------------------------------------------|------------------------------|-----------------------------------------------|
| ← → C                                                                                                    |                                                                                                    |                              | ⊶ 🖻 🖈 🔲 🧕 :                                   |
| 😵 Posgrados UBA 🖬 yahoo 🚹 CENSO EMA 🚹 HNAP 🚹 10 OCTUBRE 202                                                            | 22 🚹 UGI 🚹 PASE neurocirugia 🚍 PASE DE SALA - cir 🚹 PASE DE SALA URO                                          |                              |                                               |
| <b>E Tasy</b> Expediente Clínico EL ×                                                                                  |                                                                                                    |                              | SILVIA CRISTINA BACIGALUPO 👻 🛈 🗸              |
| ABCD ABCD ABCD ABCD 136623 1283787 Femenino 01,                                                                        | cimiento Edad Sector - Cama Entrada Nomt<br>03/2023 3m 11d HNAP - 6°A Conjunta Obstet 12/06/2023 10:20:08 N/A | bre social DNI<br>24212071DU | Sistema ant Obra Social<br>N/A *SIN COBERTURA |
| Expediente: Resumen de alta/transferencia                                                                              |                                                                                                    | ×                            |                                               |
| Resumen de Indicaciones                                                                                                | Generar atta medica                                                                                           | as clínicas D                | iagnósticos Prescripción ····                 |
| Resumen de alta Añadir Eliminar Inacti                                                                                 | * Fecha<br>12/06/2023 10.42:09                                                                                |                              | Añadir Generar resumen                        |
| Estatus Fecha de ingreso V Fecha de egresso V Fecha de la lit<br>12/06/2023 10-37:24 12/06/2023 10-37:24 12/06/2023 10 | * Motivo                                                                                                    |                              | 1                                             |
| Mostrar levendas                                                                                                    | Observación Cancelar Ok                                                                                       |                              |                                               |
|                                                                                                    |                                                                                                    |                              |                                               |
| Philips Clinical Informatics Aviso de Privacidad y Términos de Uso                                                     | Hospital Nacional Profesor Alejandro Posadas WTASY 3.07.1820.364                                              |                              | 12 jun. 2023 10:42 UTC (-03:00)               |
| Escribe aquí para buscar                                                                                               | 🗮 💼 🖷 🗱 🔽                                                                                                    |                              | 回 19°C Soleado ヘ                              |

La Epicrisis fue incorporada al Expediente clínico electrónico del paciente.

12.- Cuando el profesional realiza la atención ambulatoria post alta, en Expediente Clínico Electrónico selecciona "Resumen de alta/transferencia".

| 🞽 Hospital Posadas 🗙 👩 Tasy 🗙 🚱 1ae1d033-e6a8-4eb3-9a00-f700: 🗙 🖬 😭 (972                                                                                                    | no leidos) - sbachi10@yaho x   +                                                                                                  |
|----------------------------------------------------------------------------------------------------|----------------------------------------------------------------------------------------------------|
| ← → C                                                                                                    | 🕶 🖻 🛧 🔲 😣 🗄                                                                                                    |
| 😵 Posgrados UBA 🖬 yahoo 🚹 CENSO EMA 🚼 HNAP 🚹 10 OCTUBRE 2022 🚹 UGI 🚹 PASE neurocirugia 🚍 PASE D                                                                                                    | E SALA - cir 🚹 PASE DE SALA URO                                                                                                   |
| Expediente Clínico EL ×                                                                                                    | 🙆 SILVIA CRISTINA BACIGALUPO 👻 🕥 🗸                                                                                                |
| ABCD ABCD ABCD ABCD Fecha alta Expediente Sexo Nacimiento Edad<br>136623 12/06/2023 10.45:26 1283787 Femenino 01/03/2023 3m 11d                                                                                                    | Sector - Cama Entrada Nombre social DNI Sistema ant<br>HNAP - 6'A Conjunta Obstet 12/06/2023 10:20:08 N/A 24212071DU N/A 💛        |
| Expediente Resumen de alta/transferencia                                                                                                    |                                                                                                    |
| Resumen de Indicaciones                                                                                                    | Resumen clín Anexos Notas clínicas Diagnósticos Prescripción                                                                      |
| Resumen de alta     Añadir     Eliminar     Inactivar     Reportes     Ver     Liberar       Estatus     Fecha de ingreso      Fecha de la liberación      Profesional        12/06/2023 10.37.24     12/06/2023 10.37.24     12/06/2023 10.41.48     BACIGALUPO SILVIA CRISTINA | Resumen clínico     Añadir     Generar resumen       Resumen clínico        A.A B. / U   A. ▲   ✓ B. B. E 포 Ξ Ξ Ε Ε Ø   □ 田 𝒴 𝑘 № |
| Mostrar leyendas Registros: 1-1 de 1                                                                                                    | dhhasdlhasdl                                                                                                    |
| Notice Altice Information Aries - Printled Altice - Alter                                                                                                    |                                                                                                    |
| Hospital Nacional Protector Aleg<br>Possible aquí para buscar Hit C C C C C C C C C C C C C C C C C C C                                                                                                    | anarorosadas Wincy 307 is 20364 12 jun 2023 10 59 01 (C ( 0300 )<br>画面 19*C Soleado ヘ 県 40) ESP 12/6/2023 - 1059                  |

7.- Si desea imprimir la Epicrisis hacer click en Reportes y seleccionar Visualizar para obtener el Pdf para imprimir.

| 🚄 Hospital Posadas 🗙 👸 Tasy 🗙 🌚 1ae1d033-e6a8-4eb3-9a00-f700: 🗙 🖬 🖬 (972                                                                                                    | no leídos) - sbachi10@yaho X   +                                                                                           |
|----------------------------------------------------------------------------------------------------|----------------------------------------------------------------------------------------------------|
| ← → C 🔒 hisdevel.hospitalposadas.gob.ar/#/                                                                                                    | • 년 ☆ 🛛 📀 :                                                                                                    |
| 📀 Posgrados UBA 🖬 yahoo 🚡 CENSO EMA 🚹 HNAP 🚡 10 OCTUBRE 2022 📑 UGI 🖶 PASE neurocirugia 🚍 PASE DE                                                                                                    | : SALA - cir 🚹 PASE DE SALA URO                                                                                            |
| Tasy   Expediente Clínico EL ×                                                                                                    | 🔕 SILVIA CRISTINA BACIGALUPO 👻 🛈 🔸                                                                                         |
| ABCD ABCD 136623 12/06/2023 10:45:26 1283787 Femenino 01/03/2023 3m 11d                                                                                                    | Sector - Cama Entrada Nombre social DNI Sistema ant<br>HNAP - 6'A Conjunta Obstet 12/06/2023 10:20:08 N/A 24212071DU N/A 💛 |
| Expediente: Resumen de alta/transferencia                                                                                                    |                                                                                                    |
| Resumen de Indicaciones                                                                                                    | Resumen clín Anexos Notas clínicas Diagnósticos Prescripción                                                               |
| Resumen de alta     Añadir     Eliminar     Inactivit     Reportes     rr     Liberar       Estatus     Fecha de ingreso     Fecha de egresso     Fecha de la liberació     Inprimir     Ctri-P     RISTINA       12/06/2023 10.37.24     12/06/2023 10.37.24     12/06/2023 10.47.24     12/06/2023 10.41.48     Exportar XLS                                                                                   | Resumen clínico<br>A.A.B / リム 本 任 ① ③ 節 臣 王 ヨ 臣 臣 び 回 田 夕 回 ゆ<br>dhhasdlhasdl                                              |
| Mostrar leyendas Registros: 1-1 de 1                                                                                                    |                                                                                                    |
| Philips Linical Informatics Aviso de Philaddad y Terminos de Uso Hospital Nacional Profesor Aleja<br>Philips Linical Informatics Aviso de Philaddad y Terminos de Uso Hospital Nacional Profesor Aleja<br>Philips Linical Informatics Aviso de Philaddad y Terminos de Uso Hospital Nacional Profesor Aleja<br>Philips Linical Informatics Aviso de Philaddad y Terminos de Uso Hospital Nacional Profesor Aleja | ndro Posadas W IASY 307/1820 364 - [12 jun 2023 10:59 UTC (~03:00)                                                         |
| Escribe aqui para buscar                                                                                                    |                                                                                                    |